## Anleitung zur Umwandlung von .doc zu .docx

Öffnen Sie ihr "altes" Worddokument:

| Name           | Änderungsdatum   | Тур                             | Größe |
|----------------|------------------|---------------------------------|-------|
| iltes_Word.doc | 18.06.2019 07:46 | Microsoft Word 97-2003-Dokument | 22 KB |

Sie erkennen "alte" Officedokumente daran, dass die Datei nicht auf "x" endet.

Wählen Sie nun "Datei" – "Speichern unter" – "Durchsuchen".

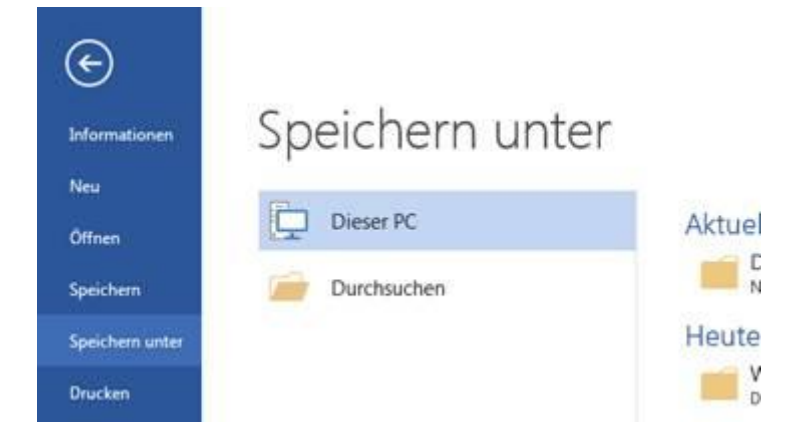

Ein Dialogfenster öffnet, in dem Sie den Speicherort des Dokumentes festlegen können.

Aktuell steht bei "Dateityp:" Word 97-2003-Dokumente (\*.doc). Das ändern Sie bitte auf "Word-Dokument (\*.docx)".

| Dateiname: | altes_Word.docx        |
|------------|------------------------|
| Dateityp:  | Word-Dokument (*.docx) |

Der Dateiname passt sich automatisch an.

Speichern Sie nun die Datei und arbeiten Sie mit dem aktuellen Dateiformat weiter.

**Hinweis:** Die gleiche Vorgehensweise können Sie für Powerpoint-Dateien (ppt -> pptx) und Excel-Dateien (xls -> xlsx) verwenden.